## CANVAS: How to show and hide student scores ~ Understanding Grade Posting Policy & Grade Visibility ~

Canvas does not allow you to hide/show grade columns. Instead, you decide whether to (1) hide/ show scores currently held in the column and (2) whether to hide/show future scores. These are two separate decisions.

- It is possible for a column to contain both hidden and showing scores!
- If a header cell contains a visibility icon ( *M*), there is at least one hidden grade in the column.

A **Grade Posting Policy** affects the display of <u>future grades</u>. i.e. grades added after the policy is put in place. A grade posting policy does not indicate whether currently posted grades are visible or hidden!

- Each account has a <u>course level Grade Posting Policy</u>, accessed from the gear in the top right corner of the Grades screen.
- The default course policy is "Automatically Post Grades", i.e. show all new grades to students.
- The alternate option is "Manually Post Grades", i.e. hide all new grades from students.

| Gradeb                                         | ook • Vinv • Ac                                                            | lons +.                    | (a) (a) (a) (a) (a) (a) (a) (a) (a) (a)                                   |
|------------------------------------------------|----------------------------------------------------------------------------|----------------------------|---------------------------------------------------------------------------|
| Late Policies                                  | Grade Posting Policy                                                       |                            |                                                                           |
| Automatica<br>Assignment g                     | nment Grade Posting<br>Illy Post Grades<br>rades will be visible to studen | ts as soon as they are ent | ered. Grades that have already been hidden will remain hidden.            |
| O Manually Po<br>Grades will be<br>each column | ost Grades<br>e hidden by default. Any grade<br>in the gradebook.          | s that have already poste  | ed will remain visible. Choose when to post grades for each assignment on |

Each assignment column can have its own<u>column grade posting policy</u>. It overrides the course policy. The column grading policy is **accessed from the grade column's header cell menu** (click the 3 vertical dots).

Use the "**Hide/Post grades**" header cell menu options to affect visibility of <u>currently stored</u> grades:

- If all grades are currently showing, you only have the option to "Hide grades".
- If all grades are currently hidden, you only have the option to "Post grades".
- If a column contains both hidden and displayed grades, you'll see both grade visibility options in the header cell menu.

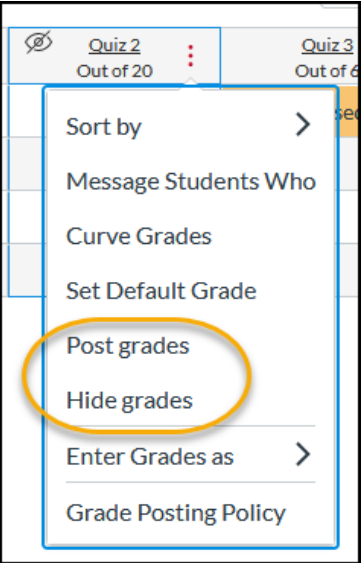

## Example: A column containing a mix of hidden and visible grades

The **visibility icon**, *solution*, in the assignment column header cell indicates there is at least one hidden grade in the column.

Hover over the header cell, then click on the 3 vertical dots that appear on the right side of the cells to expand the column menu.

Since the column contains both hidden and visible grades, you see both options: "Post grades" and "Hide grades".

If you select "Post grades", you'll see which grades are currently hidden to student view <u>but only while</u> <u>the side menu is visible</u>. In the side tray/menu:

- Any grade hidden to student view has a red dot on its left side
- You must select whether all future grades should be posted also ("Everyone") or only currently stored grades should be posted ("Graded")

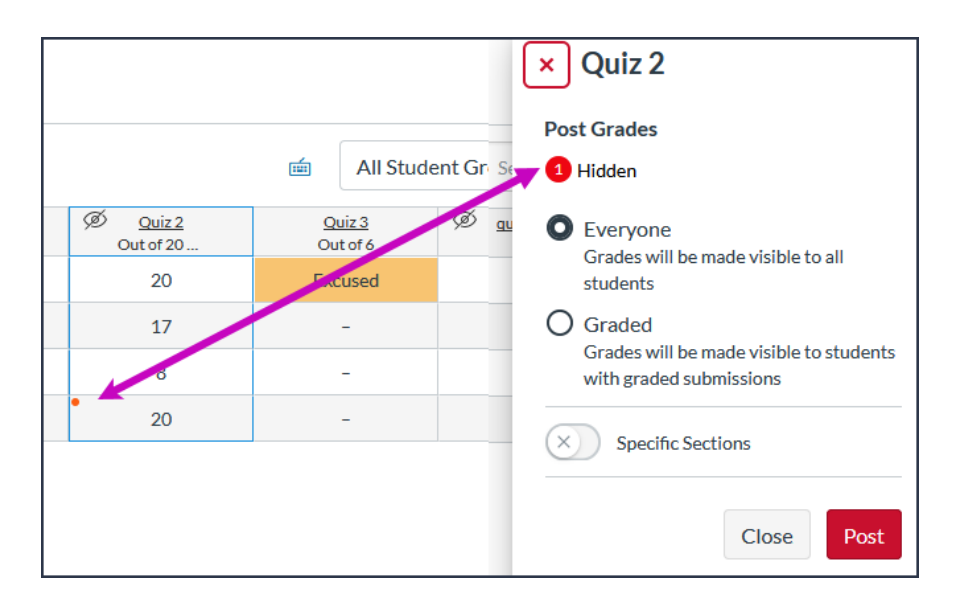

If a column has a grade posting policy set to "MANUALLY", the word "MANUAL" appears in the column header text ... however you often won't the label unless you drag the column wider.

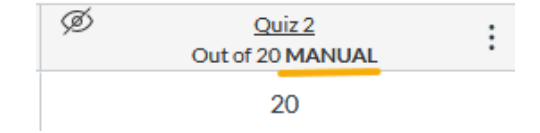